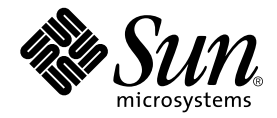

# Sun<sup>™</sup> Crypto Accelerator I Board Installation and User's Guide

Sun Microsystems, Inc. 901 San Antonio Road Palo Alto, CA 94303 U.S.A. 650-960-1300

Part No. 806-4575-10 September 2000, Revision A

Send comments about this document to: docfeedback@sun.com

Copyright 2000 Sun Microsystems, Inc., 901 San Antonio Road, Palo Alto, CA 94303-4900 U.S.A. All rights reserved.

This product or document is distributed under licenses restricting its use, copying, distribution, and decompilation. No part of this product or document may be reproduced in any form by any means without prior written authorization of Sun and its licensors, if any. Third-party software, including font technology, is copyrighted and licensed from Sun suppliers.

Parts of the product may be derived from Berkeley BSD systems, licensed from the University of California. UNIX is a registered trademark in the U.S. and other countries, exclusively licensed through X/Open Company, Ltd.

Sun, Sun Microsystems, the Sun logo, SunVTS, AnswerBook2, docs.sun.com, iPlanet, Sun Enterprise, Sun Enterprise Volume Manager, and Solaris are trademarks, registered trademarks, or service marks of Sun Microsystems, Inc. in the U.S. and other countries. All SPARC trademarks are used under license and are trademarks or registered trademarks of SPARC International, Inc. in the U.S. and other countries. Products bearing SPARC trademarks are based upon an architecture developed by Sun Microsystems, Inc. Netscape is a trademark or registered trademark of Netscape Communications Corporation. This product includes software developed by the OpenSSL Project for use in the OpenSSL Toolkit (http://www.openssl.org/).

The OPEN LOOK and Sun<sup>™</sup> Graphical User Interface was developed by Sun Microsystems, Inc. for its users and licensees. Sun acknowledges the pioneering efforts of Xerox in researching and developing the concept of visual or graphical user interfaces for the computer industry. Sun holds a non-exclusive license from Xerox to the Xerox Graphical User Interface, which license also covers Sun's licensees who implement OPEN LOOK GUIs and otherwise comply with Sun's written license agreements.

Federal Acquisitions: Commercial Software—Government Users Subject to Standard License Terms and Conditions.

DOCUMENTATION IS PROVIDED "AS IS" AND ALL EXPRESS OR IMPLIED CONDITIONS, REPRESENTATIONS AND WARRANTIES, INCLUDING ANY IMPLIED WARRANTY OF MERCHANTABILITY, FITNESS FOR A PARTICULAR PURPOSE OR NON-INFRINGEMENT, ARE DISCLAIMED, EXCEPT TO THE EXTENT THAT SUCH DISCLAIMERS ARE HELD TO BE LEGALLY INVALID.

Copyright 2000 Sun Microsystems, Inc., 901 San Antonio Road, Palo Alto, CA 94303-4900 Etats-Unis. Tous droits réservés.

Ce produit ou document est distribué avec des licences qui en restreignent l'utilisation, la copie, la distribution, et la décompilation. Aucune partie de ce produit ou document ne peut être reproduite sous aucune forme, par quelque moyen que ce soit, sans l'autorisation préalable et écrite de Sun et de ses bailleurs de licence, s'il y en a. Le logiciel détenu par des tiers, et qui comprend la technologie relative aux polices de caractères, est protégé par un copyright et licencié par des fournisseurs de Sun.

Des parties de ce produit pourront être dérivées des systèmes Berkeley BSD licenciés par l'Université de Californie. UNIX est une marque déposée aux Etats-Unis et dans d'autres pays et licenciée exclusivement par X/Open Company, Ltd.

Sun, Sun Microsystems, le logo Sun, SunVTS, AnswerBook2, docs.sun.com, iPlanet, Sun Enterprise, Sun Enterprise Volume Manager, et Solaris sont des marques de fabrique ou des marques déposées, ou marques de service, de Sun Microsystems, Inc. aux Etats-Unis et dans d'autres pays. Toutes les marques SPARC sont utilisées sous licence et sont des marques de fabrique ou des marques déposées de SPARC International, Inc. aux Etats-Unis et dans d'autres pays. Les produits portant les marques SPARC sont basés sur une architecture développée par Sun Microsystems, Inc. Netscape est une marque de Netscape Communications Corporation aux Etats-Unis et dans d'autres pays. in the United States and other countries. Ce produit comprend le logiciel développé par le Project OpenSSL pour l'utilisation dans le Toolkit OpenSSL (http://www.openssl.org/).

L'interface d'utilisation graphique OPEN LOOK et Sun™ a été développée par Sun Microsystems, Inc. pour ses utilisateurs et licenciés. Sun reconnaît les efforts de pionniers de Xerox pour la recherche et le développement du concept des interfaces d'utilisation visuelle ou graphique pour l'industrie de l'informatique. Sun détient une licence non exclusive de Xerox sur l'interface d'utilisation graphique Xerox, cette licence couvrant également les licenciés de Sun qui mettent en place l'interface d'utilisation graphique OPEN LOOK et qui en outre se conforment aux licences écrites de Sun.

LA DOCUMENTATION EST FOURNIE "EN L'ETAT" ET TOUTES AUTRES CONDITIONS, DECLARATIONS ET GARANTIES EXPRESSES OU TACITES SONT FORMELLEMENT EXCLUES, DANS LA MESURE AUTORISEE PAR LA LOI APPLICABLE, Y COMPRIS NOTAMMENT TOUTE GARANTIE IMPLICITE RELATIVE A LA QUALITE MARCHANDE, A L'APTITUDE A UNE UTILISATION PARTICULIERE OU A L'ABSENCE DE CONTREFAÇON.

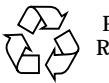

Please Recycle

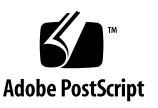

## **Regulatory Compliance Statements**

Your Sun product is marked to indicate its compliance class:

- Federal Communications Commission (FCC) USA
- Industry Canada Equipment Standard for Digital Equipment (ICES-003) Canada
- Voluntary Control Council for Interference (VCCI) Japan
- Bureau of Standards Metrology and Inspection (BSMI) Taiwan

Please read the appropriate section that corresponds to the marking on your Sun product before attempting to install the product.

### FCC Class A Notice

This device complies with Part 15 of the FCC Rules. Operation is subject to the following two conditions:

- 1. This device may not cause harmful interference.
- 2. This device must accept any interference received, including interference that may cause undesired operation.

**Note:** This equipment has been tested and found to comply with the limits for a Class A digital device, pursuant to Part 15 of the FCC Rules. These limits are designed to provide reasonable protection against harmful interference when the equipment is operated in a commercial environment. This equipment generates, uses, and can radiate radio frequency energy, and if it is not installed and used in accordance with the instruction manual, it may cause harmful interference to radio communications. Operation of this equipment in a residential area is likely to cause harmful interference, in which case the user will be required to correct the interference at his own expense.

**Shielded Cables:** Connections between the workstation and peripherals must be made using shielded cables to comply with FCC radio frequency emission limits. Networking connections can be made using unshielded twisted-pair (UTP) cables.

**Modifications:** Any modifications made to this device that are not approved by Sun Microsystems, Inc. may void the authority granted to the user by the FCC to operate this equipment.

### FCC Class B Notice

This device complies with Part 15 of the FCC Rules. Operation is subject to the following two conditions:

- 1. This device may not cause harmful interference.
- 2. This device must accept any interference received, including interference that may cause undesired operation.

**Note:** This equipment has been tested and found to comply with the limits for a Class B digital device, pursuant to Part 15 of the FCC Rules. These limits are designed to provide reasonable protection against harmful interference in a residential installation. This equipment generates, uses and can radiate radio frequency energy and, if not installed and used in accordance with the instructions, may cause harmful interference to radio communications. However, there is no guarantee that interference will not occur in a particular installation. If this equipment does cause harmful interference to radio or television reception, which can be determined by turning the equipment off and on, the user is encouraged to try to correct the interference by one or more of the following measures:

- Reorient or relocate the receiving antenna.
- Increase the separation between the equipment and receiver.
- Connect the equipment into an outlet on a circuit different from that to which the receiver is connected.
- Consult the dealer or an experienced radio/television technician for help.

**Shielded Cables:** Connections between the workstation and peripherals must be made using shielded cables in order to maintain compliance with FCC radio frequency emission limits. Networking connections can be made using unshielded twisted pair (UTP) cables.

**Modifications:** Any modifications made to this device that are not approved by Sun Microsystems, Inc. may void the authority granted to the user by the FCC to operate this equipment.

### ICES-003 Class A Notice - Avis NMB-003, Classe A

This Class A digital apparatus complies with Canadian ICES-003. Cet appareil numérique de la classe A est conforme à la norme NMB-003 du Canada.

#### ICES-003 Class B Notice - Avis NMB-003, Classe B

This Class B digital apparatus complies with Canadian ICES-003. Cet appareil numérique de la classe B est conforme à la norme NMB-003 du Canada.

### VCCI 基準について

### クラス A VCCI 基準について

クラスAVCCIの表示があるワークステーションおよびオプション製品は、クラスA情報技術装置です。これらの製品には、下記の項目が該当します。

この装置は、情報処理装置等電波障害自主規制協議会(VCCI)の基準に基づくクラス A情報技術装置です。この装置を家庭環境で使用すると電波妨害を引き起こすことが あります。この場合には使用者が適切な対策を講ずるよう要求されることがあります。

### クラス B VCCI 基準について

クラス B VCCI の表示 🚾 があるワークステーションおよびオプション製品は、クラス B 情報技術装置です。これらの製品には、下記の項目が該当します。

この装置は、情報処理装置等電波障害自主規制協議会(VCCI)の基準に基づくクラス B情報技術装置です。この装置は、家庭環境で使用することを目的としていますが、 この装置がラジオやテレビジョン受信機に近接して使用されると、受信障害を引き起 こすことがあります。取扱説明書に従って正しい取り扱いをしてください。

### **BSMI Class A Notice**

The following statement is applicable to products shipped to Taiwan and marked as Class A on the product compliance label.

警告使用者: 這是甲類的資訊產品,在居住的環境中使用 時,可能會造成射頻干擾,在這種情況下, 使用者會被要求採取某些適當的對策。

## **Declaration of Conformity**

Compliance Model Number:MercuryProduct Name:Crypto Accelerator I

#### EMC

USA-FCC Class B

This device complies with Part 15 of the FCC Rules. Operation is subject to the following two conditions:

- 1. This device may not cause harmful interference.
- 2. This device must accept any interference received, including interference that may cause undesired operation.

#### **European Union**

This equipment complies with the following requirements of the EMC Directive 89/336/EEC:

| EN55022:1995/CISPR22:1997 |              | Class B                                   |
|---------------------------|--------------|-------------------------------------------|
| EN550024:1998             | EN61000-4-2  | 4 kV (Direct), 8 kV (Air)                 |
|                           | EN61000-4-3  | 3 V/m                                     |
|                           | EN61000-4-4  | 1.0 kV Power Lines, 0.5 kV Signal Lines   |
|                           | EN61000-4-5  | 1 kV Line-Line, 2 kV Line-Gnd Power Lines |
|                           | EN61000-4-6  | 3 V                                       |
|                           | EN61000-4-8  | 3 A/m                                     |
|                           | EN61000-4-11 | Pass                                      |
| EN61000-3-2:1995          |              | Pass                                      |
| EN61000-3-3:1995          |              | Pass                                      |

#### Safety

This equipment complies with the following requirements of the Low Voltage Directive 73/23/EEC:

EC Type Examination Certificates:

EN60950:1992, 2nd Edition

#### **Supplementary Information**

This product was tested and complies with all the requirements for the CE Mark.

/S/

/S/

| DATE | Peter Arkless<br>Quality Manager                                                                                    | DATE                                                                                                    |
|------|----------------------------------------------------------------------------------------------------|----------------------------------------------------------------------------------------------------|
|      | Sun Microsystems Scotland, Limited<br>Springfield, Linlithgow<br>West Lothian, EH49 7LR<br>Scotland, United Kingdom |                                                                                                    |
|      | Tel: 0506-670000<br>Fax: 0506 760011                                                                                |                                                                                                    |
|      | DATE                                                                                                    | DATE Peter Arkless<br>Quality Manager<br>Sun Microsystems Scotland, Limited<br>Springfield, Linlithgow<br>West Lothian, EH49 7LR<br>Scotland, United Kingdom<br>Tel: 0506-670000<br>Fax: 0506 760011 |

# Contents

1.

| The Sun Crypto Accelerator I Board 1                       |  |  |
|------------------------------------------------------------|--|--|
| Installation Requirements 2                                |  |  |
| Handling the Crypto Accelerator Board 2                    |  |  |
| Installing the Crypto Accelerator Board 2                  |  |  |
| ▼ To Install the Crypto Accelerator Board 3                |  |  |
| ▼ To Install the Software 3                                |  |  |
| ▼ To Enable the Board for Netscape 3.6 Enterprise Server 4 |  |  |
| ▼ To Enable the Board for iPlanet Web Server $4.x = 8$     |  |  |
| ▼ To Enable the Board for Other iPlanet Products 13        |  |  |
| ▼ To Remove the Software 14                                |  |  |
| Diagnostics and Maintenance 14                             |  |  |
| Status LED 14                                              |  |  |
| SunVTS Diagnostic Software 14                              |  |  |
| ▼ To Run cstest 15                                         |  |  |
| The cstest Display 16                                      |  |  |
| Crypto Accelerator Driver Information 17                   |  |  |
| Crypto Accelerator Board Information 18                    |  |  |
| Error Codes 19                                             |  |  |
| Error Messages 20                                          |  |  |

# Preface

The Sun Crypto Accelerator I Board Installation and User's Guide provides a description of the features of the Sun<sup>™</sup> Crypto Accelerator board and describes how to install and use the board in your system.

This book assumes that you are a system administrator familiar with the Solaris operating environment.

# Using UNIX Commands

This document does not contain information on basic  $\text{UNIX}^{\textcircled{B}}$  commands and procedures such as shutting down the system, booting the system, and configuring devices.

See one or more of the following for this information:

- Solaris Hardware Platform Guide
- AnswerBook2<sup>TM</sup> online documentation for the Solaris<sup>TM</sup> operating environment
- Other software documentation that you received with your system

# **Typographic Conventions**

| Typeface  | Meaning                                                                        | Examples                                                                                                    |
|-----------|--------------------------------------------------------------------------------|----------------------------------------------------------------------------------------------------|
| AaBbCc123 | The names of commands, files,<br>and directories; on-screen<br>computer output | Edit your .login file.<br>Use 1s –a to list all files.<br>% You have mail.                                                       |
| AaBbCc123 | What you type, when<br>contrasted with on-screen<br>computer output            | % <b>su</b><br>Password:                                                                                                    |
| AaBbCc123 | Book titles, new words or terms,<br>words to be emphasized                     | Read Chapter 6 in the <i>User's Guide.</i><br>These are called <i>class</i> options.<br>You <i>must</i> be superuser to do this. |
|           | Command-line variable; replace with a real name or value                       | To delete a file, type rm <i>filename</i> .                                                                                      |

# **Shell Prompts**

| Shell                                 | Prompt        |
|---------------------------------------|---------------|
| C shell                               | machine_name% |
| C shell superuser                     | machine_name# |
| Bourne shell and Korn shell           | \$            |
| Bourne shell and Korn shell superuser | #             |

# **Accessing Sun Documentation Online**

The docs.sun.com<sup>sm</sup> web site enables you to access a select group of Sun technical documentation on the Web. You can browse the docs.sun.com archive or search for a specific book title or subject at:

http://docs.sun.com

# **Ordering Sun Documentation**

Fatbrain.com, an Internet professional bookstore, stocks select product documentation from Sun Microsystems, Inc.

For a list of documents and how to order them, visit the Sun Documentation Center on Fatbrain.com at:

http://www.fatbrain.com/documentation/sun

# **Sun Welcomes Your Comments**

Sun is interested in improving its documentation and welcomes your comments and suggestions. You can email your comments to Sun at:

```
docfeedback@sun.com
```

Please include the part number (806-4575-10) of your document in the subject line of your email.

# The Sun Crypto Accelerator I Board

The Sun Crypto Accelerator I board is a hardware-based, cryptographic security solution that enables a server to sustain maximum performance. It is designed for servers that demand strong cryptographic security yet still need to handle large client loads.

**Note** – Hereafter in this document, the Sun Crypto Accelerator I board is referred to as the "Crypto Accelerator board."

The Crypto Accelerator board plugs into a server's PCI bus and performs critical cryptographic operations like RSA in hardware. By off-loading cryptographic operations from the server's CPU, the Crypto Accelerator board dramatically decreases the server's response time and increases the number of clients it can support.

The Crypto Accelerator board provides two classes of cryptographic operations in hardware:

- Modular exponentiation functions, including Diffie Hillman, DSA, RSA, and raw modular exponentiation
- Random number generation, which is appropriate for secure key generation

The Crypto Accelerator board executes a 1024-bit RSA private key operation in 5 ms. For greater performance, you can install multiple Crypto Accelerator boards.

Software included with the Crypto Accelerator board implements the PKCS#11 interface used by the Secure Sockets Layer (SSL) library in the iPlanet<sup>™</sup> 4.x servers. Libraries are also provided to support the Netscape<sup>™</sup> 3.6 Enterprise Server.

**Note** – The Crypto Accelerator board Public Key product falls under the authority of U.S. export controls policy and requires an export license.

# **Installation Requirements**

The Crypto Accelerator board uses an industry standard PCI bus interface. It supports the Solaris 2.6, 7, and 8 operating environments. It can be installed in any of the following UNIX systems that have an empty PCI bus slot:

- Sun Enterprise<sup>™</sup> 250
- Sun Enterprise 450
- Sun Enterprise 220R
- Sun Enterprise 420R
- Sun Enterprise 3000/3500
- Sun Enterprise 4000/4500

# Handling the Crypto Accelerator Board

Each Crypto Accelerator board is packed in a special antistatic bag to protect it during shipping and storage. To avoid damaging the static-sensitive components on the board, reduce any static electricity on your body before touching the board by using one of the following methods:

- Touch the metal frame of the computer.
- Attach an antistatic wrist strap to your wrist and to a grounded metal surface.

# Installing the Crypto Accelerator Board

Installing the Crypto Accelerator board involves inserting the board into the system and loading the software tools.

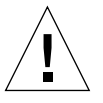

**Caution** – To avoid damaging the sensitive components on the board, wear an antistatic wrist strap when handling the board, hold the board by its edges only, and always place the board on an antistatic surface (such as the plastic bag it came in).

## ▼ To Install the Crypto Accelerator Board

- 1. Shut down and power off the computer, disconnect the power cord, and remove the computer cover.
- 2. Locate an unused PCI slot.
- 3. Attach an antistatic wrist strap to your wrist, and attach the other end to a grounded metal surface.
- 4. Holding the Crypto Accelerator board by its edges only, take it out of the plastic bag and insert it into the PCI slot, and then secure the screw on the rear bracket.
- 5. Replace the computer cover, reconnect the power cord, and power on the system.

**Note** – You *must* install the Crypto Accelerator board before you install the Crypto Accelerator driver software.

### ▼ To Install the Software

- 1. Become superuser.
- 2. Insert the Sun Crypto Accelerator I CD into a CD-ROM drive that is connected to your system.
  - If your system is running Sun Enterprise Volume Manager<sup>TM</sup>, it should automatically mount the CD-ROM to the /cdrom/cdrom0 directory.
  - If your system is not running Volume Manager, mount the CD-ROM as follows:

```
# mkdir /cdrom
# mount -F hsfs -o ro /dev/dsk/c0t6d0s2 /cdrom
```

You will see the following files and directories in the /cdrom/cdrom0 directory.

| File or Directory | Contents                                                                                                    |
|-------------------|----------------------------------------------------------------------------------------------------|
| Copyright         | U.S. copyright file                                                                                                    |
| FR_Copyright      | French copyright file                                                                                                    |
| Packages          | Contains the Sun Crypto Accelerator I software<br>packages:<br>• SUNWsecsk—kernel driver<br>• SUNWsecsm—man pages (optional)<br>• SUNWsecsn—Web server support files<br>• SUNWsecsu—SunVTS support files (optional) |

3. Install the software packages by typing at the command line:

```
# cd /cdrom/cdrom0/Packages
# pkgadd -d .
```

4. Install the Netscape Enterprise Server 3.6 or iPlanet Web Server 4.x software.

The default path names for the servers are: NES 3.6: /usr/netscape/suitespot iPlanet 4.x: /usr/netscape/server4

Accept the default path during the Netscape server installation. If you decide to install it in a different location, be sure to note where you installed it.

Once the installation is complete, the Administration server for the web server you installed in Step 4 is displayed. See the appropriate procedure for your web server:

- "To Enable the Board for Netscape 3.6 Enterprise Server" on page 4
- "To Enable the Board for iPlanet Web Server 4.x" on page 8

▼ To Enable the Board for Netscape 3.6 Enterprise Server

- 1. Create the actual server process by selecting the <u>Create New Netscape Enterprise</u> <u>Server 3.63</u> link.
- **2.** To accept the defaults on the server installation screen, click the OK button. You can also change the defaults, then click the OK button.
- 3. Select the <u>Return to Server Administration</u> link.

#### 4. As superuser, execute the following script to enable the Crypto Accelerator board:

# /opt/SUNWconn/sunsecure/bin/NSconfig

This script prompts you for the location of the Netscape 3.6 server as well as the specific server instance to configure. It then updates the configuration files to enable the Sun Crypto Accelerator board.

# 5. Generate the server certificate. In the Netscape Administration server, click the Keys & Certificates tab near the top of the page.

If this is a new installation and you have not created a security database, select the <u>Generate Key</u> link on the left side of the page. Click the Help button. Follow the instructions for "Generating a key-pair file on Unix platforms."

6. Select the <u>Request Certificate</u> link on the left side of the page.

| 2000<br>1970 -                               | Netscape: Nets                                                                                             | cape Server Manag                                                                                                    | a                                                                                                    | 10 11   |
|----------------------------------------------|----------------------------------------------------------------------------------------------------|----------------------------------------------------------------------------------------------------|----------------------------------------------------------------------------------------------------|---------|
| File Eat view Ge Commenceter Help            |                                                                                                    |                                                                                                    |                                                                                                    |         |
| at an a star beau here for the star          |                                                                                                    |                                                                                                    |                                                                                                    |         |
| Tenterate & 1                                | www.http://web22.enjid                                                                                     | uncom8000/admin-s                                                                                                    | erw/bin/frame:Tindes+ka                                                                                                    | eysc if |
| 1                                            |                                                                                                    |                                                                                                    |                                                                                                    |         |
| GENER                                        | AL ADMINISTRA                                                                                              | TION                                                                                                    | Advertision                                                                                                    |         |
| national area                                | Star Catholes                                                                                              | and opportunity                                                                                                    |                                                                                                    |         |
| Keys and<br>Certificates                     | Req                                                                                                    | uest a Server Ce                                                                                                    | rtificate                                                                                                    | 16      |
| Create Allan<br>Bernove Allan<br>Drt Allaner | • Non certificate.<br>Certificate reneval.                                                                 |                                                                                                    |                                                                                                    |         |
|                                              | Yes can also se                                                                                            | ee a list of available re                                                                                                    | etificate authorities.                                                                                                    |         |
| Changellen<br>Ehensellen<br>Ehenselt         | Submit to Contlificate                                                                                     | adherity via:                                                                                                    | 72                                                                                                    |         |
| Certificate                                  | · CA Empil Address:                                                                                        |                                                                                                    |                                                                                                    |         |
| Certificate                                  | CA URL 3                                                                                                   |                                                                                                    |                                                                                                    |         |
| Carolindes                                   | select the allies of a                                                                                     | key pair file ta use a                                                                                                    | ith this certificate.                                                                                                    |         |
| Convert 2.0                                  | Altes:                                                                                                    | Mitze-web22                                                                                                    |                                                                                                    |         |
|                                              | Key Pair File Passeord                                                                                     | te 1                                                                                                    |                                                                                                    |         |
|                                              | Botare requesting a<br>certificate process, a<br>a correct distinguish<br>also generate the<br>obtain year | certificate, you should<br>at then go through the<br>ed name which you ch<br>proper outfor izstion is<br>certificate from a certifi | read the provine of the<br>detailed strap, on reaction<br>add enter below. You will<br>over that you will use to<br>dication astherity. | 94      |
|                                              | Reporter name                                                                                              | 1 -                                                                                                    |                                                                                                    |         |
|                                              | Teleptore mater:                                                                                           | I                                                                                                    |                                                                                                    |         |
|                                              | Canada Rame :                                                                                              | 1                                                                                                    |                                                                                                    |         |
|                                              | Cost1 address:                                                                                             | 1                                                                                                    |                                                                                                    |         |
|                                              | Organization:                                                                                              | 1                                                                                                    |                                                                                                    |         |
|                                              | Organicational Unit:                                                                                       | 1                                                                                                    |                                                                                                    |         |
|                                              | Locality:                                                                                                  | 1                                                                                                    |                                                                                                    |         |
| 2 509                                        |                                                                                                    |                                                                                                    | 1444020                                                                                                    | n 🗸     |

#### 7. Fill in the form and request a Certificate Security Request (CSR).

- In the Cryptographic Module field, select the ISG 2.0 Cryptoki Interface.
- Common name is the hostname of your web server.
- State or Province must be spelled out on this form.
- Country must be abbreviated.

#### 8. Copy the certificate request, including the headers.

You will paste this in the next step to generate the certificate.

9. Use a Certificate Authority to generate the certificate, pasting in the certificate request you copied in Step 8.

- **10.** Copy the certificate generated by the Certificate Authority. You will paste this in when you install the certificate.
- 11. Select the Install Certificate link on the left side of the page.

|                                   | Netscape: Netscape Server Manager                                                                                |   |  |
|-----------------------------------|----------------------------------------------------------------------------------------------------|---|--|
| File Elit Vier Ge Comunicate Help |                                                                                                    |   |  |
| 4 4 3 3 A A B 4 4 8 8 10          |                                                                                                    |   |  |
| Bak first Ba                      | kad Hale Seuth Mikage Pat Deaty Ity 🏴                                                                            |   |  |
| Testerate &                       | WW http://web22.enj.san.com8000/admin-serv/bin/framesTindes+keysc                                                | 2 |  |
| 1                                 |                                                                                                    |   |  |
| GENER                             | RAL ADMINISTRATION                                                                                               |   |  |
| national area                     | Star telline revealent                                                                                           |   |  |
| Keys and<br>Certificates          | Install a Server Certificate                                                                                     |   |  |
| Bernove Allas                     |                                                                                                    |   |  |
| Litt Allabert                     | Certificate for:                                                                                                 |   |  |
| Canadata kay                      | Server Certificate Date                                                                                          |   |  |
| Change Res.<br>Fairword           | Trustel Certificate Aetherity ICIO                                                                               |   |  |
| Set sert                          | Deter Certificate Name ONLY if contificate is not for "This Server".                                             |   |  |
| Install                           | Certificate Assoc                                                                                                |   |  |
| Manager                           | and the second second second second second second second second second second second second second second second |   |  |
| Contributes                       | _ message is in this file;                                                                                       |   |  |
| Samet20                           | A sharen tan dalah basharia                                                                                      |   |  |
| 10000                             | * tessage test (vith headers):                                                                                   |   |  |
|                                   |                                                                                                    |   |  |
|                                   |                                                                                                    |   |  |
|                                   |                                                                                                    |   |  |
|                                   |                                                                                                    |   |  |
|                                   | 17                                                                                                    | 1 |  |
|                                   | Select an alian for this certificate. The should use the same                                                    |   |  |
|                                   | allas of the key pair file when you request this certificate.                                                    |   |  |
|                                   | Alles: Mtss-weidz.ux                                                                                             |   |  |
|                                   |                                                                                                    |   |  |
|                                   | OK Nost Help                                                                                                    |   |  |
|                                   |                                                                                                    |   |  |
|                                   |                                                                                                    |   |  |
|                                   |                                                                                                    |   |  |
| a 109                             | 4 4 9 3 9                                                                                                    |   |  |

- 12. Fill in the form to install your certificate, pasting the certificate you copied from the Certificate Authority into the Message box.
- **13.** Restart the Netscape server process by clicking the On button and then the *Servername* button in the Administration server.
- 14. In the Server Preferences panel of the server on which you want to enable encryption, select the <u>Encryption On/Off</u> link. Turn encryption on.

- 15. Click the Save & Apply button. Type the key-pair file password generated in Step 5 "Generating a key-pair file on Unix platforms."
- 16. For encryption to take effect, restart the Netscape server process again using the <u>On/Off</u> link near the top of the Server Preferences panel.
- 17. Type the key-pair file password again at the prompt, then click the Server On button.
- 18. Select the Access servername as a Client link.

When the Crypto Accelerator board is installed, the cryptographic functions are automatically performed by the board.

- ▼ To Enable the Board for iPlanet Web Server 4.x
- 1. Run the setuser program to initialize the Crypto Accelerator key and certificate database and to set the security officer and user passwords.

```
# /opt/SUNWconn/sunsecure/bin/setuser
```

```
Enter Security Officer (SO) password (4 to 128 characters): sopassword
Re-type Security Officer (SO) password (4 to 128 characters): sopassword
Enter User password (4 to 128 characters): userpassword
Re-type User password (4 to 128 characters): userpassword
```

*sopassword* is the security officer password. The security officer is the administrator of the Crypto Accelerator board. The security officer password is normally required to modify any board parameters. However, the iPlanet Web Server 4.x software does not have any functionality in its administration interface that does this.

*userpassword* is the password used to control access to the Crypto Accelerator board. For the iPlanet Web Server 4.x software, this password must be supplied to the web server when it is started and whenever new certificates are added to the web server.

**Note** – If you are using iPlanet 4.0 software, set the *userpassword* to be the same as the password for the web server's internal key and certificate database. Because the web server only prompts for a single password at startup, its internal database password and the *userpassword* specified when you run setuser *must* be the same.

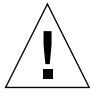

**Caution** – Run the setuser program only once at the beginning of the installation. If you run this program a second time you will reinitialize the database and lose any keys or certificates you have loaded.

2. Start the iPlanet Administration server:

```
# /usr/netscape/server4/startconsole
```

**3.** In the iPlanet Administration server, click the Security tab near the top of the page.

The Create Trust Database window is displayed. If you have not previously created a trust database for the iPlanet Administration server, do so now. Later you will create a different trust database for the web server.

- **4.** To create the trust database, enter a password for the trust database and click OK. Choose a password of at least eight characters.
- 5. As superuser, execute the following script to enable the Crypto Accelerator board:

# /opt/SUNWconn/sunsecure/bin/NSconfig

This script prompts you for the location of the iPlanet 4.x server software. It then updates the configuration files to enable the Crypto Accelerator board.

- 6. From the iPlanet Administration server, click the Servers tab near the top of the page. Select a server and click the Manage button.
- 7. To generate the server certificate, click the Security tab near the top of this page.

The Create Trust Database window is displayed. If you have not previously created a trust database for the *web server*, do so now. The trust database for the web server is different from that created earlier for the iPlanet Administration server.

8. Select the <u>Request Certificate</u> link on the left side of the page.

|                        | Netscape: Web Server, Enterprise Edition                                                                                                    |
|------------------------|----------------------------------------------------------------------------------------------------|
| East View Ge Co        | and de                                                                                                    |
| 4 = 3                  |                                                                                                    |
| A" Description A. 1941 | http://web.22.emi.ancom/5555/http://web.22.emi.um.com/bio/inka                                                                                                    |
|                        |                                                                                                    |
|                        |                                                                                                    |
| 1 Seree 11             | estillangus can 💼 Server Hanger Astr                                                                                                    |
| _                      |                                                                                                    |
|                        | Contractive strength and strength and streng |
| Contr. Coltaines       | Regional is Service Contribution                                                                                                    |
| francia.Costhole       | In New certificate.                                                                                                    |
| Intel Localitation     | III Cardificado renamid                                                                                                    |
| Classe Parents         | Yes our also see a list of available certificate authorities.                                                                                                    |
| INCOLUNE.              | Submit to Cartificate Authority vice                                                                                                    |
| Haste Cettions         | i CA Einail Addman:                                                                                                    |
|                        | 1                                                                                                    |
|                        |                                                                                                    |
|                        | Select the module to use with this certificate.                                                                                                    |
|                        | Contracted Hotels: 195 2.0 Overlag Interface                                                                                                    |
|                        | - Weight                                                                                                    |
|                        | Key Pair Rie Passwert:                                                                                                    |
|                        | Befare respecting a certificate, you should read the generics of<br>the certificate project, and then as through the detailed dram, an<br>creating a correct distinguished same which you wheald enter-<br>bries who will also an encourte the respect as the projects in the set                                                                                                    |
|                        | you will use to obtain your certificate from a certification authority.                                                                                                    |
|                        | Repeater none:                                                                                                    |
|                        | Temphone manater:                                                                                                    |
|                        | Common manue:                                                                                                    |
|                        | Eruil address:                                                                                                    |
|                        | Crepted Afairs                                                                                                    |
|                        | Organizational Unit:                                                                                                    |
| 1014                   | 4400                                                                                                    |

#### 9. Fill out the form to generate a CSR, using the following information:

- In the Cryptographic Module field, select the ISG 2.0 Cryptoki Interface.
- Common name is the hostname of your web server.
- State or Province must be spelled out on this form.
- Country must be abbreviated.
- **10.** Use the Certificate Authority to generate the certificate.

#### 11. Copy the certificate generated by the Certificate Authority.

12. Select the <u>Install Certificate</u> link on the left side of the page.

| -                     | Netscape: Web Server, Enterprise Edition                                                                                                    |
|-----------------------|----------------------------------------------------------------------------------------------------|
| File Edit View Ga Com | matrice He                                                                                                    |
| 4 = 3                 | 2 2 2 4 4 U                                                                                                    |
| Bak John Head         | Hane Beach Matalape Plat Bearty Ing                                                                                                    |
| Colf Generate & Heate | <ul> <li>http://web22.en/carcom0588/http://web22.en/carcom/bin/index</li> </ul>                                                                                                    |
| 1                     |                                                                                                    |
| 200                   | nilženane en jerver Henner Ank                                                                                                    |
|                       |                                                                                                    |
| Entreset Pagant       | Sector Deads They Added Control Ind                                                                                                    |
| Doub Datase           | instal a larver fortilizate                                                                                                    |
| Insects Cetificals    | Frank and a frank and a frank and a                                                                                                    |
| Intel Decision        | Certificate For:                                                                                                    |
| Classe Parcela        | This Server                                                                                                    |
| Marcan Cardinates     | Trested Cartilicate Anthonity (CA)                                                                                                    |
| Shaub Cathlan         |                                                                                                    |
|                       | Select the module to use with this certificate.                                                                                                    |
|                       | Cryptographic Module: 1952.0 Cryptold Interface                                                                                                    |
|                       |                                                                                                    |
|                       | Key Pair File Password                                                                                                    |
|                       |                                                                                                    |
|                       | Eater Certificate Have ONLY if certificate is not for 'This Server'.                                                                                                    |
|                       | Certificate Navie:                                                                                                    |
|                       | III Adventure in its Poly offer                                                                                                    |
|                       | and the second second s |
|                       | Research for Faith Sectors In                                                                                                    |
|                       | I for a fact a second for a second for a sec |
|                       | 4                                                                                                    |
|                       |                                                                                                    |
|                       |                                                                                                    |
|                       |                                                                                                    |
|                       |                                                                                                    |
|                       |                                                                                                    |
|                       |                                                                                                    |
| a* 808.               | 14 4 2 10 2                                                                                                    |

13. Fill out the form to install your certificate, pasting the certificate you copied from the Certificate Authority into the Message box.

14. Edit the /usr/netscape/server4/https-*hostname*/config/magnus.conf file by adding the following line:

CERTDefaultNickname ISG 2.0 Cryptoki Interface:Server-Cert

where *hostname* is the name of the web server.

By default, the certificate you generated in Step 7 through Step 13 is named Server-Cert. If for some reason your certificate has a different name, substitute the name of the certificate for Server-Cert.

When the Crypto Accelerator board is installed, the cryptographic functions are automatically performed by the board.

15. If you plan to use SSL for administration of server traffic, you must also edit the /usr/netscape/server4/https-admserv/config/magnus.conf file by adding the following line:

CERTDefaultNickname ISG 2.0 Cryptoki Interface:Server-Cert

16. Click the Apply button in the top right corner of the page.

This loads the latest manual changes made in Step 14 and Step 15.

- 17. Click the Preferences tab near the top of the page. Select the <u>Encryption On/Off</u> link on the left side of the page. Set encryption to On.
- **18.** Shut down the Administration server. Click the Preferences tab at the top of the page, then click the Shut down the Administration server! button.
- **19. Restart the Administration server:**

# /usr/netscape/server4/https-admserv/start

- 20. On the web server page, select the <u>On/Off</u> link on the left side of the page. Enter the passwords for the module internal software and the ISG 2.0 Cryptoki Interface module. The password for the ISG 2.0 Cryptoki Interface module is the user password set in Step 1 in this procedure.
- 21. Click the Server On button to turn on the server.

This turns on the actual server, not the Administration server.

#### 22. Test your new SSL server with a browser by going to the URL

https://servername:server\_port/.

The default port for secure sites is 443.

When the Crypto Accelerator board is installed, the cryptographic functions are automatically performed by the board.

▼ To Enable the Board for Other iPlanet Products

The PKCS#11 module supplied with the Crypto Accelerator board accelerates the Diffie Hellman, RSA, and DSA operations. It also implements a key and certificate database. You can enable the Crypto Accelerator board for these products by using this procedure.

- **1**. Be sure to initialize any default software key and certificate databases using the administrative GUI for the product.
- 2. Run the setuser program to initialize the Crypto Accelerator key and certificate database and to set the security officer and user passwords:

```
# /opt/SUNWconn/sunsecure/bin/setuser
```

```
Enter Security Officer (SO) password (4 to 128 characters):
Re-type Security Officer (SO) password (4 to 128 characters):
Enter User password (4 to 128 characters):
Re-type User password (4 to 128 characters):
```

3. Follow the product's administrative documentation instructions to install a PKCS#11 module. The PCKS#11 jar file for the Crypto Accelerator board is located in the/opt/SUNWconn/sunsecure/lib/cryptoki.jar file.

The name of the Crypto Accelerator board PKCS#11 module is ISG 2.0 Cryptoki Interface.

4. Generate certificates as required. The password for the PKCS#11 module will be the user password set in Step 2.

Some products require that you manually edit a configuration file to set the default certificate. Refer to the iPlanet product documentation for more information.

## ▼ To Remove the Software

- 1. Become superuser.
- 2. Remove the Crypto Accelerator driver software:

# pkgrm SUNWsecsm SUNWsecsu SUNWsecsk

## **Diagnostics and Maintenance**

The status LED and SunVTS diagnostic software provide diagnostic and maintenance tools for the Crypto Accelerator board.

### Status LED

The LED on the Crypto Accelerator board indicates the status of the board.

| LED Condition | Status                           |
|---------------|----------------------------------|
| Green         | Ready (after firmware is loaded) |
| Red           | Error                            |
| Amber         | Ongoing math operations          |

### SunVTS Diagnostic Software

Use SunVTS to run cstest, which verifies the Crypto Accelerator board functionality.

**Note** – Version 2.6 of the Solaris operating environment does not include cstest functionality. cstest also requires SunVTS version 3.0 or a subsequent compatible release.

To use the cstest, you must have the SunVTS software 3.0 or a subsequent compatible release installed on your system. Your system must be running the Solaris 2.7 or Solaris 8 operating environment. Refer to the *Solaris Sun Hardware Platform Guide* for SunVTS installation instructions.

Refer to the SunVTS documentation (listed in TABLE 1) for instructions on how to run and monitor these diagnostic tests. These documents are available on the *Solaris on Sun Hardware AnswerBook*, which is provided on the Solaris Supplement CD for the Solaris release on your system.

 TABLE 1
 SunVTS Documentation

| Title                        | Description                                                                          |
|------------------------------|--------------------------------------------------------------------------------------|
| SunVTS User's Guide          | Describes the SunVTS environment                                                     |
| SunVTS Test Reference Manual | Describes each SunVTS test; provides various test options and command-line arguments |
| SunVTS Quick Reference       | Provides an overview of the user interface                                           |

### ▼ To Run cstest

1. Start SunVTS:

# sunvts

2. Disable all tests by clearing their check boxes except "Other Devices." Then expand "Other Devices."

If you see the cstest displayed, then go to Step 4.

**3.** If the cstest is not displayed, probe the system to find it. Refer to the SunVTS documentation for the exact procedure, which will depend on your interface.

When the probe completes, the cstest is displayed. Clear check boxes for the other tests listed under "Other Devices." (See Error Messages for errors that can occur during this process.)

4. Click the pop-up Option menu, then click Text Execution.

The settings dialog is displayed.

- **5.** Set the options, such as number of passes, number of instances, and so on. Refer to the SunVTS documentation for more information.
- 6. Click Apply, and you will be returned to the SunVTS interface.

7. Click Start/Stop to run or stop the test. While the cstest is running, the results display in the Test Messages window.

## The cstest Display

The cstest output appears in the Test Messages window of SunVTS. You will see something similar to the following:

```
API Version: 5.2.2
                   Driver Version: 2.1.3
                     Accelerators: 1
                   Command Bitmap: 7f000000
              Interrupts Serviced: 68
              Interrupts Received: 68
               Requests Attempted: 66
               Requests Completed: 66
         Maximum Pending Requests: 1
         Current Pending Requests: 0
              Accelerator #: 0
                   Last Test: 0
            Self Test Bitmap: 0000000
              Command Bitmap: 7f000000
            Hardware Version: 108e:61.14.7
            Firmware Version: 2.2.1
                   Signature: 907e97d6
         Interrupts Serviced: 36
         Interrupts Received: 36
            Requests Attempted: 35
            Requests Completed: 35
                     Idle Time: 0
                          Name: Sun Crypto Accelerator
                  BIOS Version: 0.0.0
```

## **Crypto Accelerator Driver Information**

The first section of the display contains information on the Crypto Accelerator driver:

| Item                    | Description                                                                                                    |
|-------------------------|----------------------------------------------------------------------------------------------------|
| API Version             | Version of the Application Programming Interface software loaded                                                                                                    |
| Driver Version          | Version of the Crypto Accelerator driver currently loaded                                                                                                    |
| Accelerators            | Number of Crypto Accelerator boards detected                                                                                                    |
| Command Bitmap          | A bit-mask value indicating which command types are supported<br>by the current Crypto Accelerator hardware/firmware. This is<br>defined by the firmware and is not user selectable. |
| Interrupts Serviced     | Number of interrupts serviced by the board since the driver was started                                                                                                    |
| Interrupts Received     | Number of interrupts received by the board since the driver was started                                                                                                    |
| Requests Attempted      | Number of operation requests completed since the driver was started                                                                                                    |
| Maximum Pending<br>Size | Maximum number of commands that can be queued                                                                                                    |
| Current Pending Size    | Number of commands currently in the queue                                                                                                    |

 TABLE 2
 Crypto Accelerator Driver Information

## **Crypto Accelerator Board Information**

The next sections of the display contain information on specific Crypto Accelerator boards detected:

| ltem                | Description                                                                                                    |
|---------------------|----------------------------------------------------------------------------------------------------|
| Accelerator #       | The number of the Crypto Accelerator board based on the order in which the board was detected. The first board detected is Accelerator #0.                                           |
| Last Test           | Status of the last request. This value may be 0 for success or a non-<br>zero number if an error occurred. For information on errors<br>returned, see TABLE 4 for details            |
| Self Test Bitmap    | A bit-mask value returned by the diagnostic test. This value is the sum of all error codes returned. See TABLE 4.                                                                    |
| Command Bitmap      | A bit-mask value indicating which command types are supported<br>by the current Crypto Accelerator hardware/firmware. This is<br>defined by the firmware and is not user selectable. |
| Hardware Version    | Version of the Crypto Accelerator board                                                                                                    |
| Firmware Version    | Version of the firmware currently loaded on the board.                                                                                                    |
| Signature           | Reserved for future use.                                                                                                    |
| Interrupts Serviced | Number of interrupts serviced by the board during the period since the driver was started.                                                                                           |
| Interrupts Received | Number of interrupts received by the board during the period since the driver was started.                                                                                           |
| Requests Attempted  | Number of operation requests attempted during the period since the driver was started.                                                                                               |
| Requests Completed  | Number of operation requests completed since the driver was started.                                                                                                    |
| Idle Time           | Amount of time the board was not in use.                                                                                                    |
| Name                | Name and version assigned to the board.                                                                                                    |
| <b>BIOS Version</b> | Version of the BIOS on the Crypto Accelerator board                                                                                                    |

 TABLE 3
 Crypto Accelerator Board Information

## **Error Codes**

The hexadecimal codes shown in TABLE 4 are returned by the diagnostic test in the Self Test Bitmap field. A zero indicates no error occurred. If more than one error occurred, the value returned is the sum of the appropriate error codes. For example, an error of 3F indicates that error 20, 10, 8, 4, 2, and 1 occurred. Each code displayed reflects only one possible combination of errors.

| Code       | Description                                       |  |
|------------|---------------------------------------------------|--|
| 0x00000000 | No error                                          |  |
| 0x00000001 | Exponentiator 1 RAM failure                       |  |
| 0x00000002 | Exponentiator 2 RAM failure                       |  |
| 0x00000004 | Multiply and carry test on Exponentiator 1 failed |  |
| 0x0000008  | Multiply and carry test on Exponentiator 2 failed |  |
| 0x00000010 | Exponentiator interrupt disable test failed       |  |
| 0x00000020 | Randomizer test 1 failed                          |  |
| 0x00000040 | Randomizer test 2 failed                          |  |
| 0x00000080 | Exponentiation on Exponentiator 1 failed          |  |
| 0x00000100 | Exponentiation on Exponentiator 2 failed          |  |
| 0x00000200 | RSA test failed                                   |  |
| 0x00000400 | DSA test failed                                   |  |
| 0x00000800 | PCI Master test failed                            |  |
| 0x00001000 | PCI Slave test failed                             |  |
| 0x00002000 | Interrupt Enable Register test failed             |  |
| 0x00004000 | External Control Register test failed             |  |
| 0x00008000 | System call exception test failed                 |  |
| 0x00010000 | RAM test failed                                   |  |
| 0x00020000 | Flash firmware test failed                        |  |
| 0x00040000 | Firmware RAM cache failed                         |  |

TABLE 4Error Codes

## **Error Messages**

The diagnostic test reports any errors detected as error codes in the Self Test Bitmap field of the program output. (See TABLE 4 for details.)

Error messages can also be displayed when you are setting up to run the test as you probe for the cstest.

If the Crypto Accelerator device driver is not found, you will see the message "Error to find the device cspci." Install the driver software.

If the Crypto Accelerator device driver is found, but cannot be opened, you will see the message "Error to open the device cspci." In this case, remove all Crypto Accelerator device driver software packages, following the instructions in "To Remove the Software" on page 14. Then re-install the software.